# mobile -

# Guida alla CONFIGURAZIONE INTERNET sul tuo smartphone

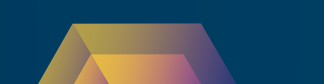

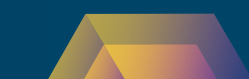

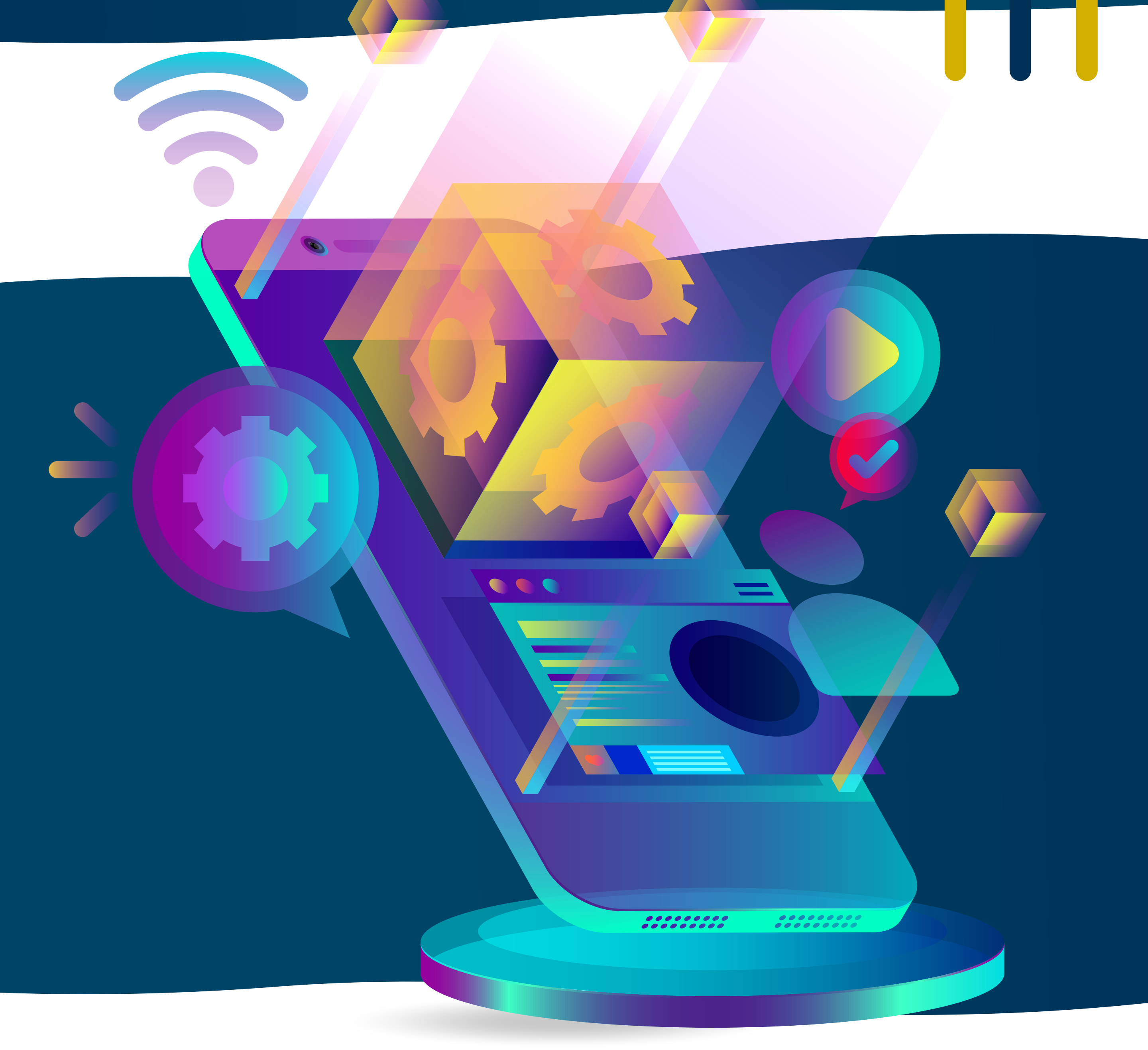

# Benvenuto in Miwa Mobile

Per accedere ad internet con la tua nuova SIM sarà necessario procedere alla configurazione del tuo device. Segui le istruzioni presenti in questa guida, ti basteranno pochi semplici passaggi.

N.B. Il processo di configurazione potrebbe a seconda del modello di variare smartphone e della versione del sistema operativo installato. Seleziona il sistema operativo del tuo device:

### **IOS** – Apple

#### ANDROID - Samsung

### ANDROID - Xiaomi/Redme

ANDROID - Oppo/Realme

ANDROID - Huawei

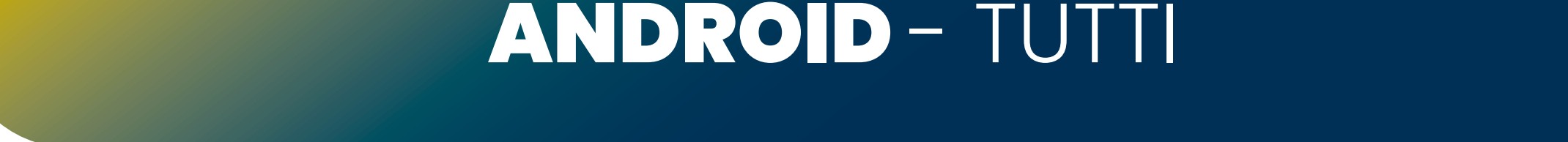

#### **IOS** - Apple

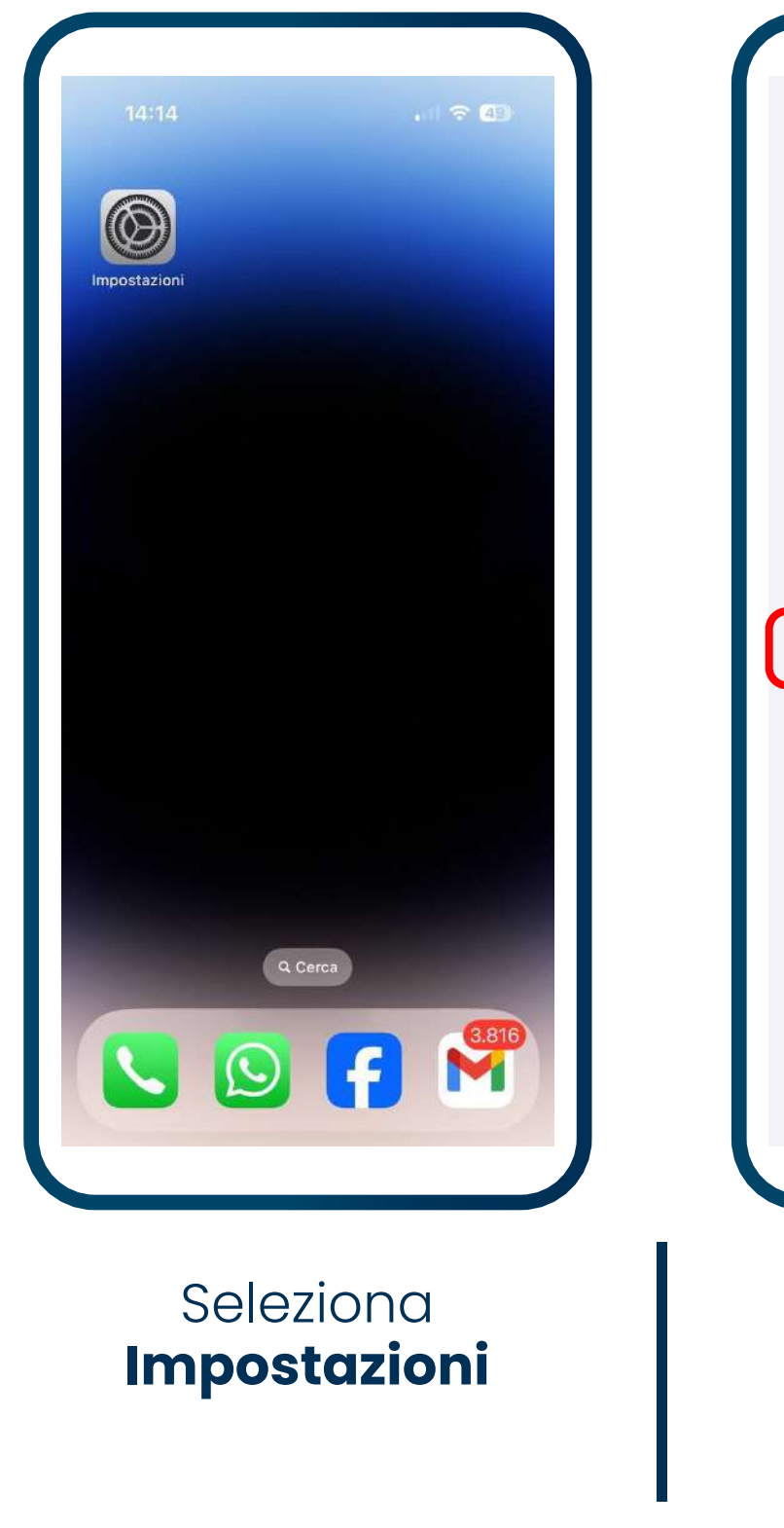

| 14          | 1:14                    | 🗢 🕼                |
|-------------|-------------------------|--------------------|
| mp          | oostazioni              |                    |
| P           | ID Apple, iCloud+, acqu | ><br>uisti e altro |
| ≁           | Uso in aereo            | 0                  |
| <u></u>     | Wi-Fi                   | miwa-uffici >      |
| *           | Bluetooth               | Sì >               |
| ((†))       | Cellulare               | >                  |
| ବ୍ଦ         | Hotspot personale       | No >               |
| 8           | Notifiche               | >                  |
| <b>(</b> )) | Suoni e feedback aptic  | co >               |
| C           | Full immersion          | >                  |
| X           | Tempo di utilizzo       | >                  |
| 0           | Generali                |                    |

Seleziona Cellulare

| 14:14                                                                 | 🗢 🖾                                              |
|-----------------------------------------------------------------------|--------------------------------------------------|
| Impostazioni Cellular                                                 | e                                                |
| Dati cellulare                                                        |                                                  |
| Opzioni dati cellulare                                                | Roaming: sì 🗦                                    |
| Hotspot personale                                                     | Non attivo >                                     |
| Disattiva i dati cellulare per limi<br>incluse email, navigazione web | tare tutti i dati al Wi–Fi,<br>e notifiche push. |
| Selezione rete                                                        | Miwa >                                           |
| Su altri dispositivi                                                  | Nei dintorni 🗦                                   |
| Rete dati cellulare                                                   | >                                                |
| Servizi gestore                                                       | >                                                |
| PIN SIM                                                               | >                                                |
| Aggiungi eSIM                                                         |                                                  |
| DATI CELLULARE                                                        |                                                  |
| Periodo attuale                                                       | 482 GB                                           |
| Roaming periodo attuale                                               | 1/ 1 CR                                          |

#### Seleziona **Rete dati cellulare**

| Nome utent  | e                                 |
|-------------|-----------------------------------|
| Password    |                                   |
| MMS         |                                   |
| APN         | mms.vodafone.it                   |
| Nome utent  | e                                 |
| Password    |                                   |
| MMSC        | http://mms.vodafone.it/servlets/m |
| Proxy MMS   | 10.128.224.10:80                  |
| Dimensione  | massima MMS 307200                |
| MMS UA Pro  | of URL                            |
| HOTSPOT PER | SONALE                            |
| APN         | web.unomobile.it                  |
| Nomo utort  | -                                 |

Dati cellulare

14:14

< Cellulare

.... 🗢 🚳

Alla voce Dati cellulare in APN, digita web.unomobile.it

Scorri verso il basso e alla voce Hotspot personale in **APN** digita **web.unomobile.it** 

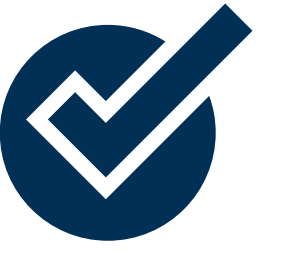

Riavvia il telefono per navigare con la tua SIM **MIWA Mobile** 

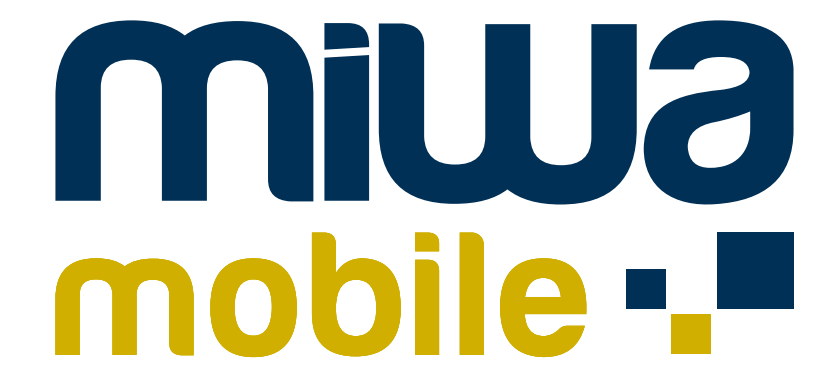

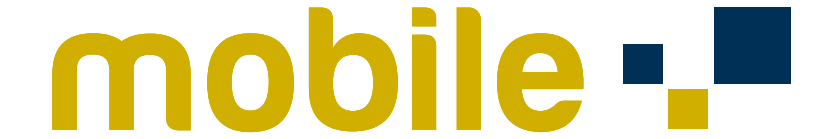

#### ANDROID - Samsung

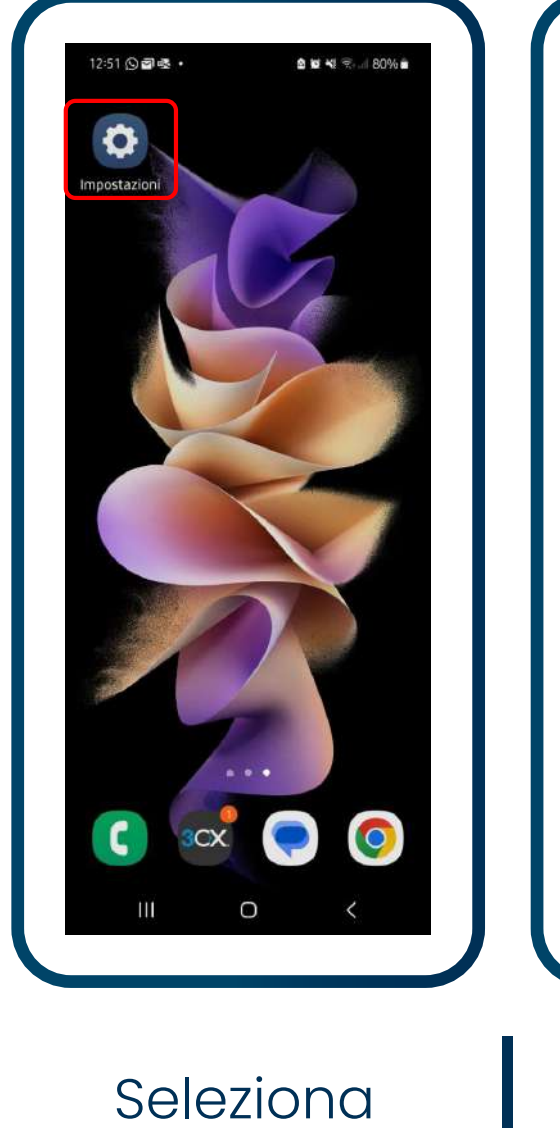

Impostazioni

| Impostazioni Q                                          | < Connessioni ଦ                          | < Reti mobili                                                   | < Profili Aggiungi                                                |
|---------------------------------------------------------|------------------------------------------|-----------------------------------------------------------------|-------------------------------------------------------------------|
| Connessioni<br>WI-FI • Bluetooth • Gestione SIM         | Bluetooth                                | Roaming dati SIM 1<br>L'utilizzo di connessioni dati durante il |                                                                   |
| Dispositivi connessi<br>Quick Share • Android Auto      | NFC e pagamenti contactless              | roaming può comportare l'addebito di spese aggiuntive.          |                                                                   |
| Modalità a routina                                      | Modalità Offline                         | Modalità rete<br>5G/4G/3G/2G (connessione automatica)           |                                                                   |
| Modalità • Routine                                      | Gestione SIM                             | Profili                                                         |                                                                   |
| Suoni e vibrazione<br>Modalità audio • Suoneria         | Reti mobili                              | Operatori di rete                                               |                                                                   |
| O Notifiche<br>Barra di stato • Non disturbare          | Utilizzo dati                            |                                                                 | Le impostazioni del nome punto<br>di accesso non sono disponibili |
| Schermo                                                 | Router Wi-Fi e tethering                 |                                                                 | per questo utente                                                 |
| Luminosita • Protezione occhi • Barra di<br>navigazione | Altre impostazioni di rete               |                                                                 |                                                                   |
| Sfondo e stile<br>Sfondi • Tavolozza dei colori         | Cercate altro?                           |                                                                 |                                                                   |
| Temi • Sfondi • Icone                                   | Samsung Cloud                            |                                                                 |                                                                   |
| Schermata Home Layout • Badge icona dell'applicazione   | Wi-Fi protetto<br>Collegamento a Windows |                                                                 |                                                                   |
| III O <                                                 | Android Auto                             | III O K                                                         |                                                                   |
|                                                         |                                          |                                                                 |                                                                   |
|                                                         |                                          |                                                                 |                                                                   |
| Seleziona                                               | Seleziona                                | Seleziona                                                       | Seleziona                                                         |
| Connessioni                                             | Reti mobili                              | Profili                                                         | Aggiungi                                                          |
|                                                         |                                          |                                                                 |                                                                   |
|                                                         |                                          | I                                                               |                                                                   |
|                                                         |                                          |                                                                 |                                                                   |
|                                                         |                                          |                                                                 |                                                                   |
|                                                         |                                          |                                                                 |                                                                   |

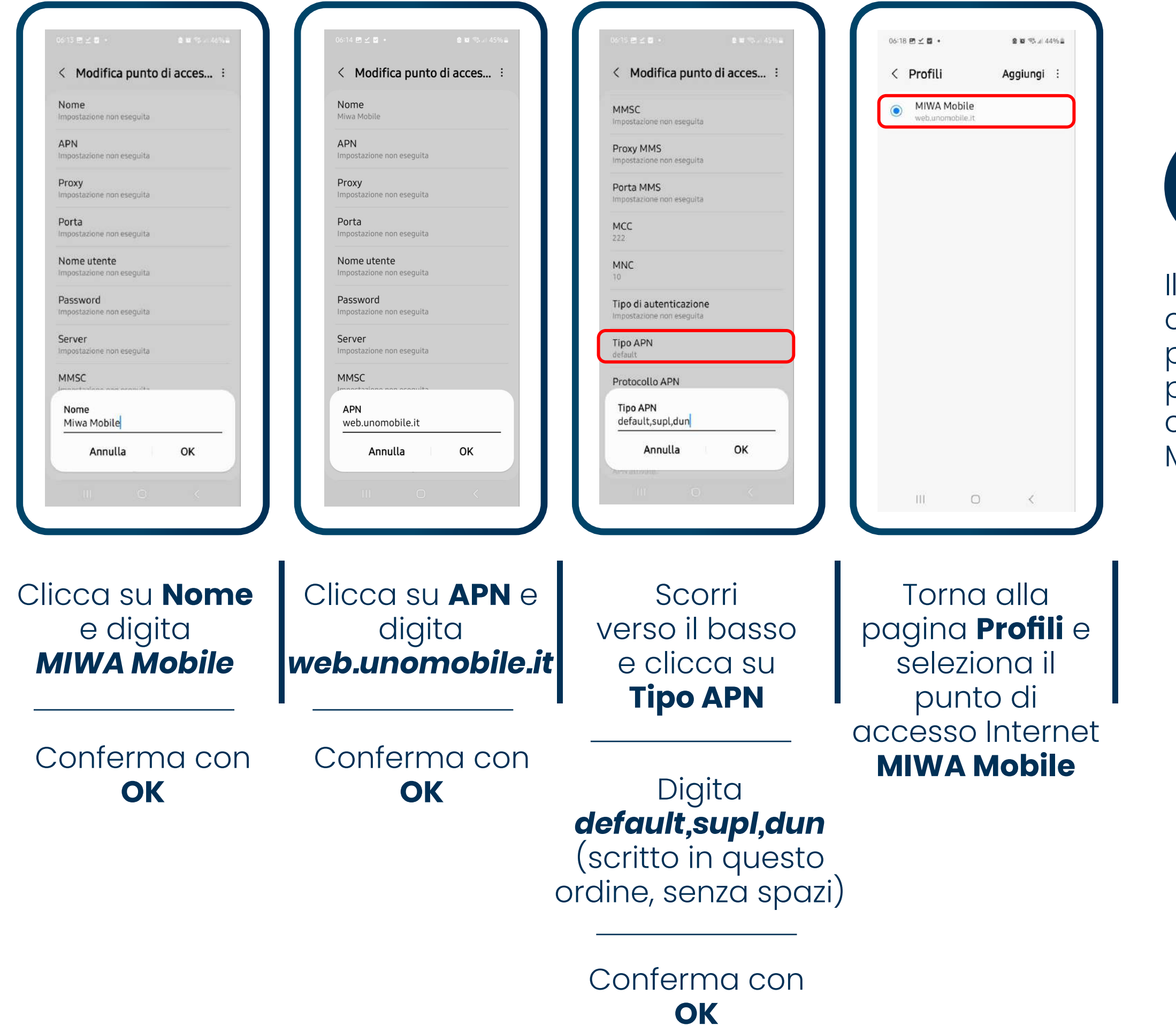

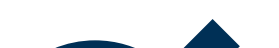

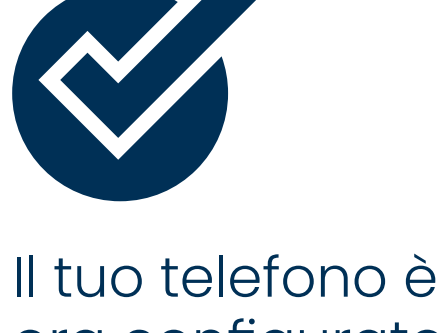

Il tuo telefono è ora configurato per internet e puoi navigare con la tua SIM MIWA Mobile

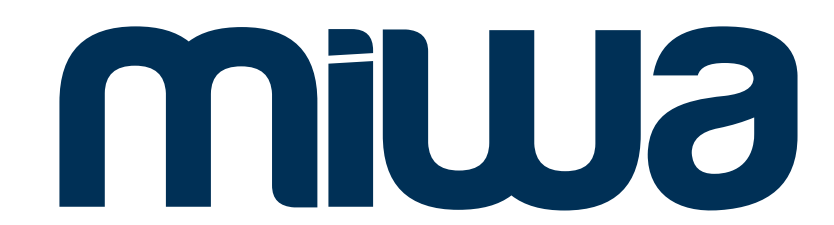

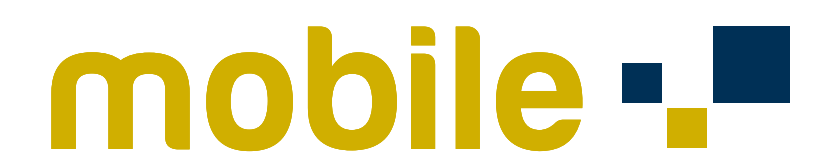

#### ANDROID - Xiaomi/Redme

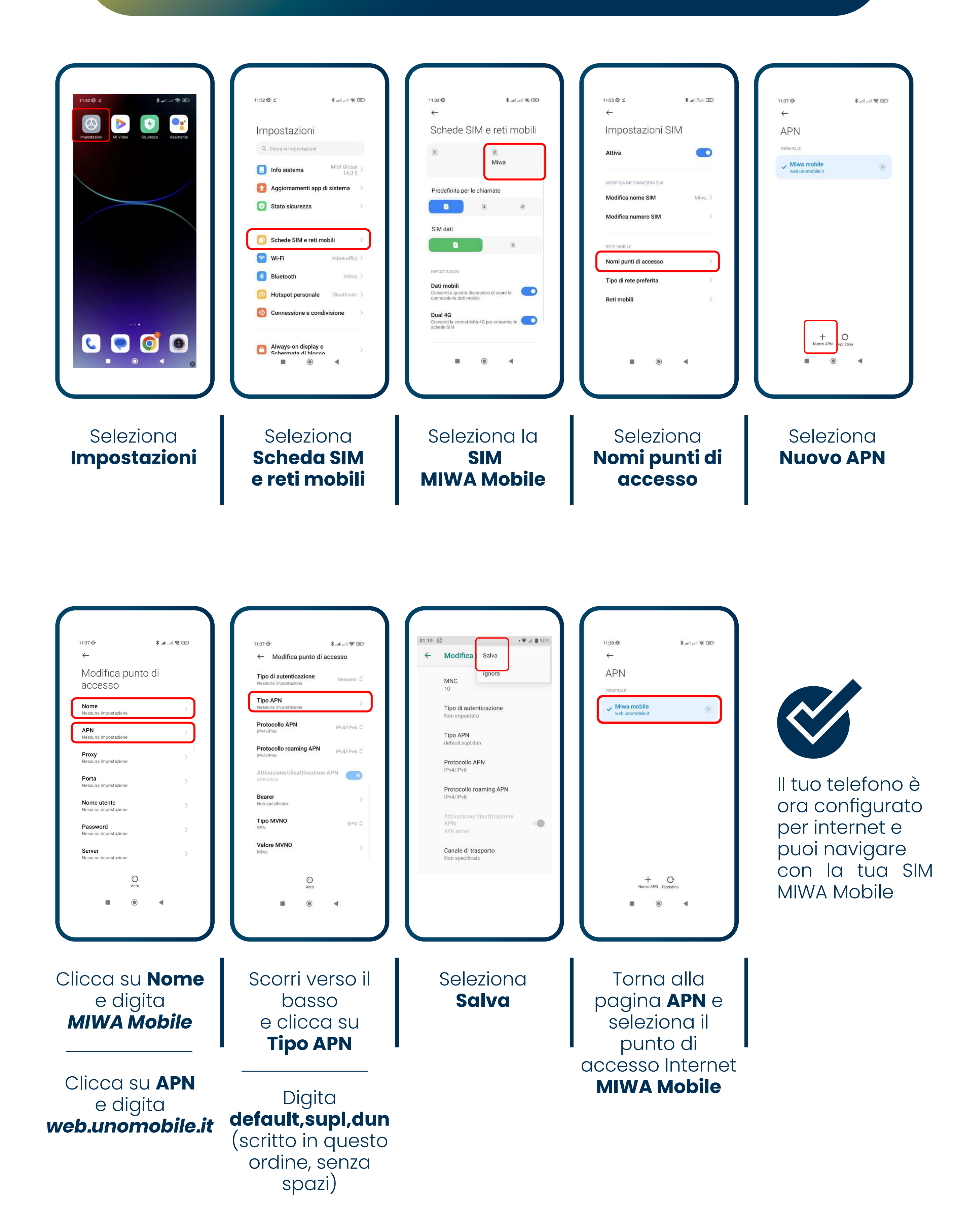

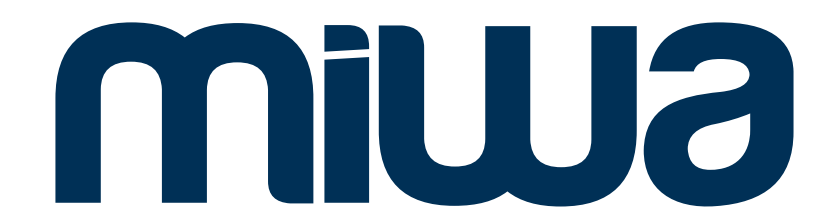

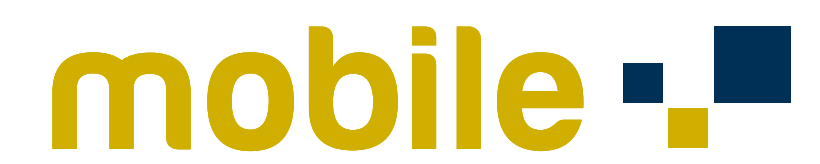

## ANDROID - Oppo/Realme

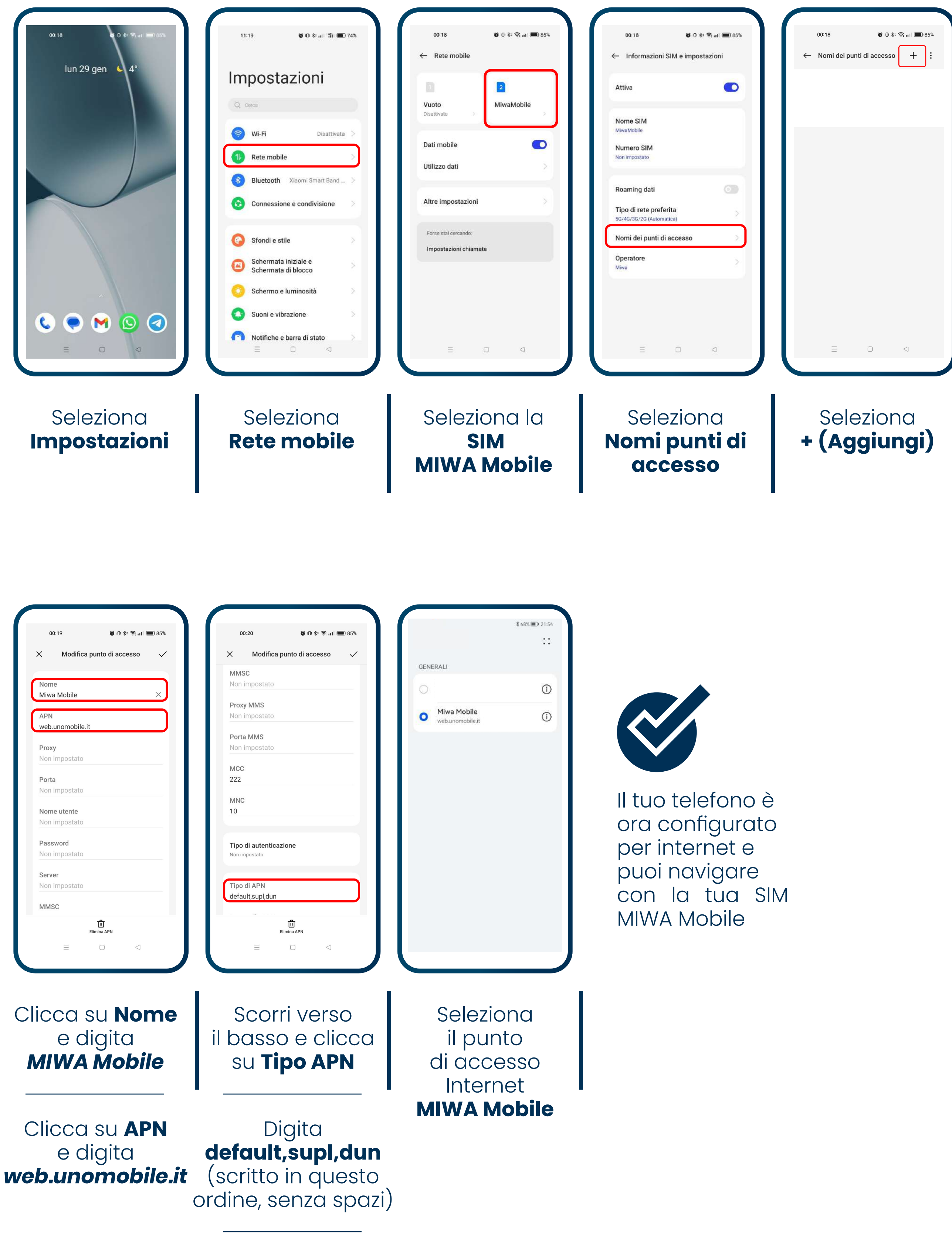

Seleziona Salva

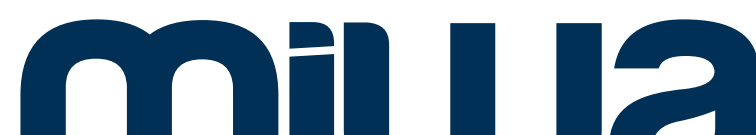

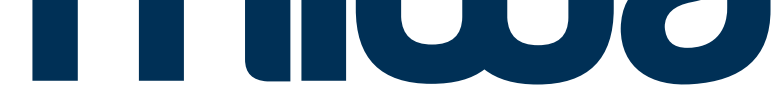

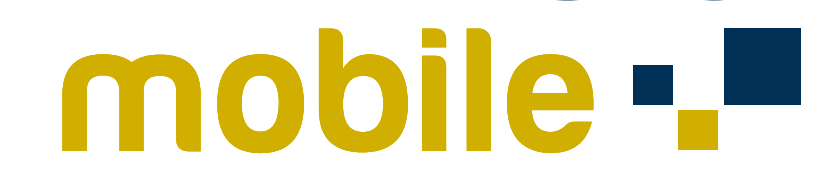

#### ANDROID - Huawei

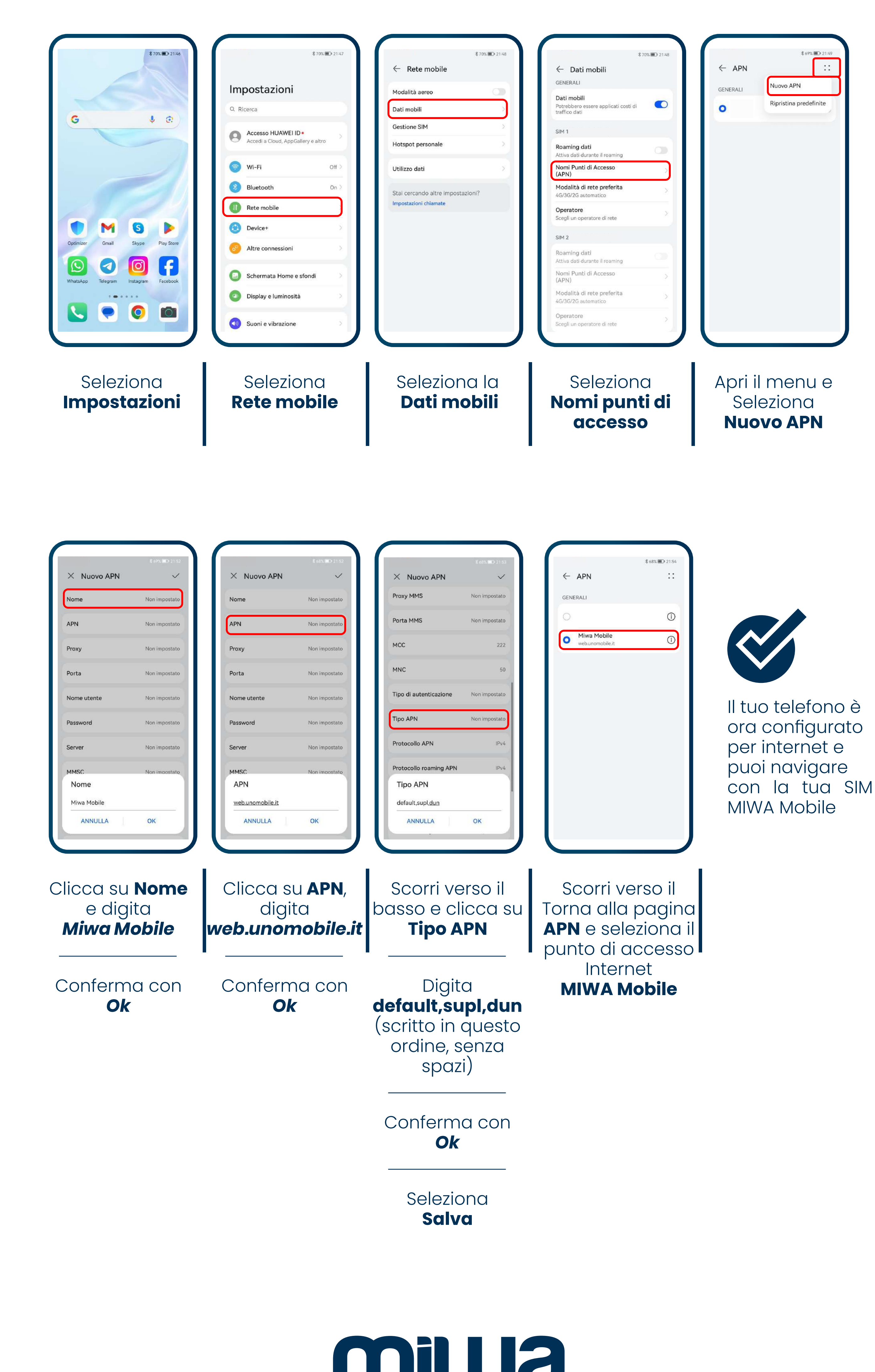

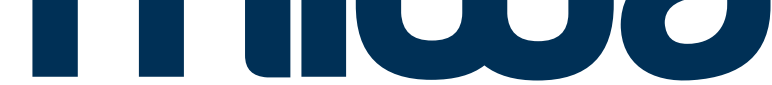

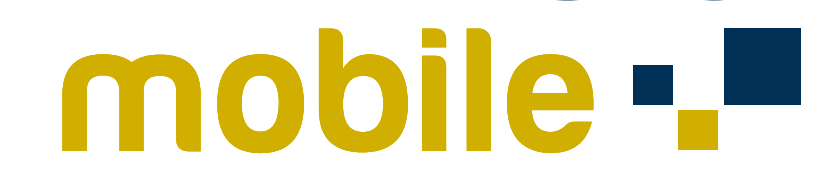

#### ANDROID - TUTTI

Per alcuni dispositivi ANDROID potrebbe essere necessario apportare quest'ultima modifica per poter navigare e per usufruire dell'hotspot dello smartphone.

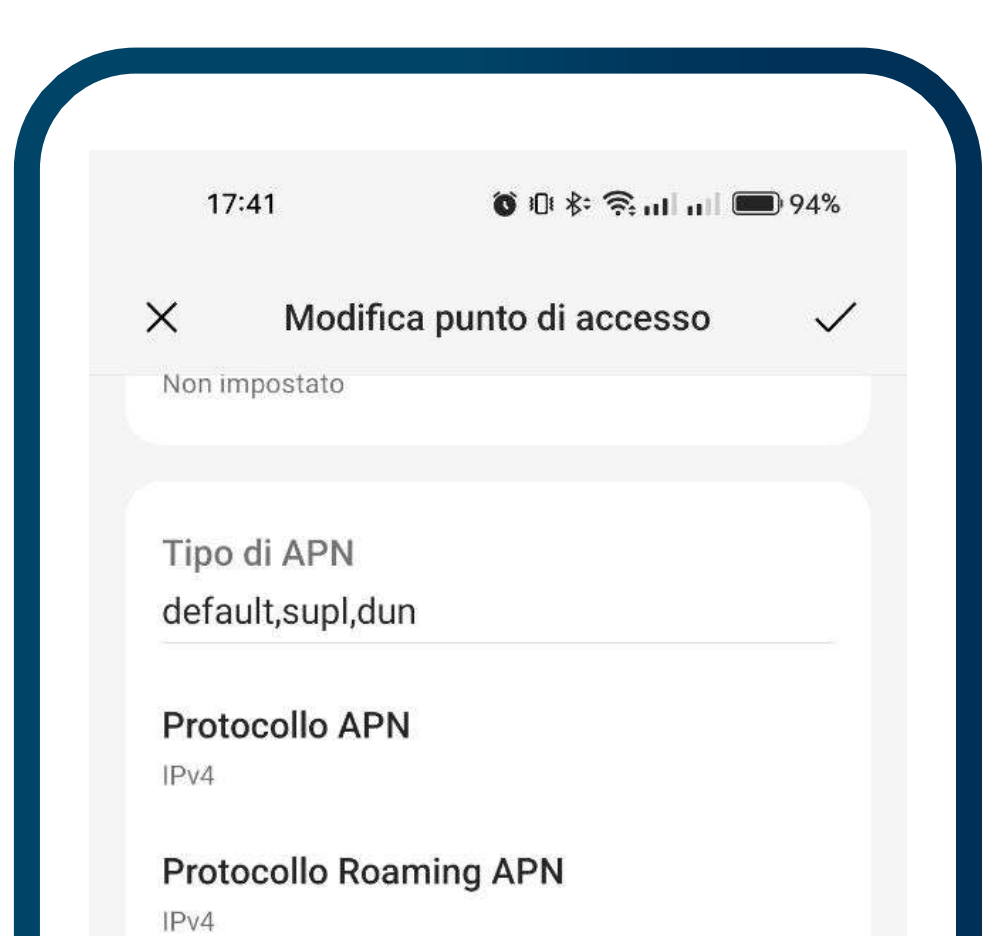

Nella sezione dedicata ai punti di accesso In corrispondenza del campo **Tipo di MVNO** (in alcuni casi potrebbe essere riportato **Tipo operatore virtuale**)

Dal menù a tendina seleziona IMSI

| 2000-2019-2012              |             |                    |   |
|-----------------------------|-------------|--------------------|---|
| Abilita APN                 |             |                    |   |
| Bearer<br>Non specificato   |             |                    | > |
| <b>Tipo di MVNO</b><br>IMSI |             |                    |   |
| Valore MVNO<br>22210x       |             |                    |   |
|                             |             |                    |   |
|                             | _           |                    |   |
|                             | Elimina APN |                    |   |
| $\equiv$                    |             | $\bigtriangledown$ |   |
|                             |             |                    |   |

# Seleziona **(Salva)**

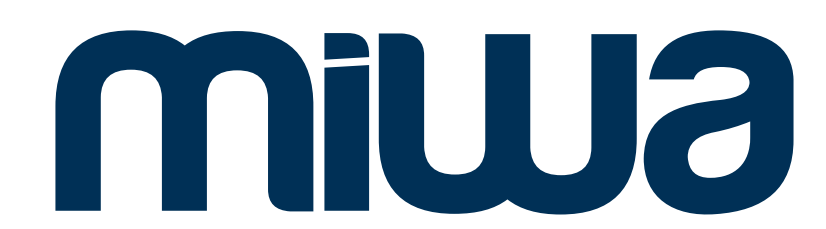

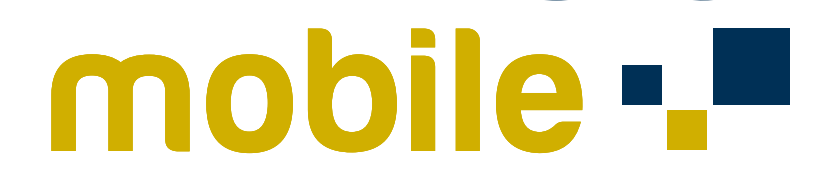

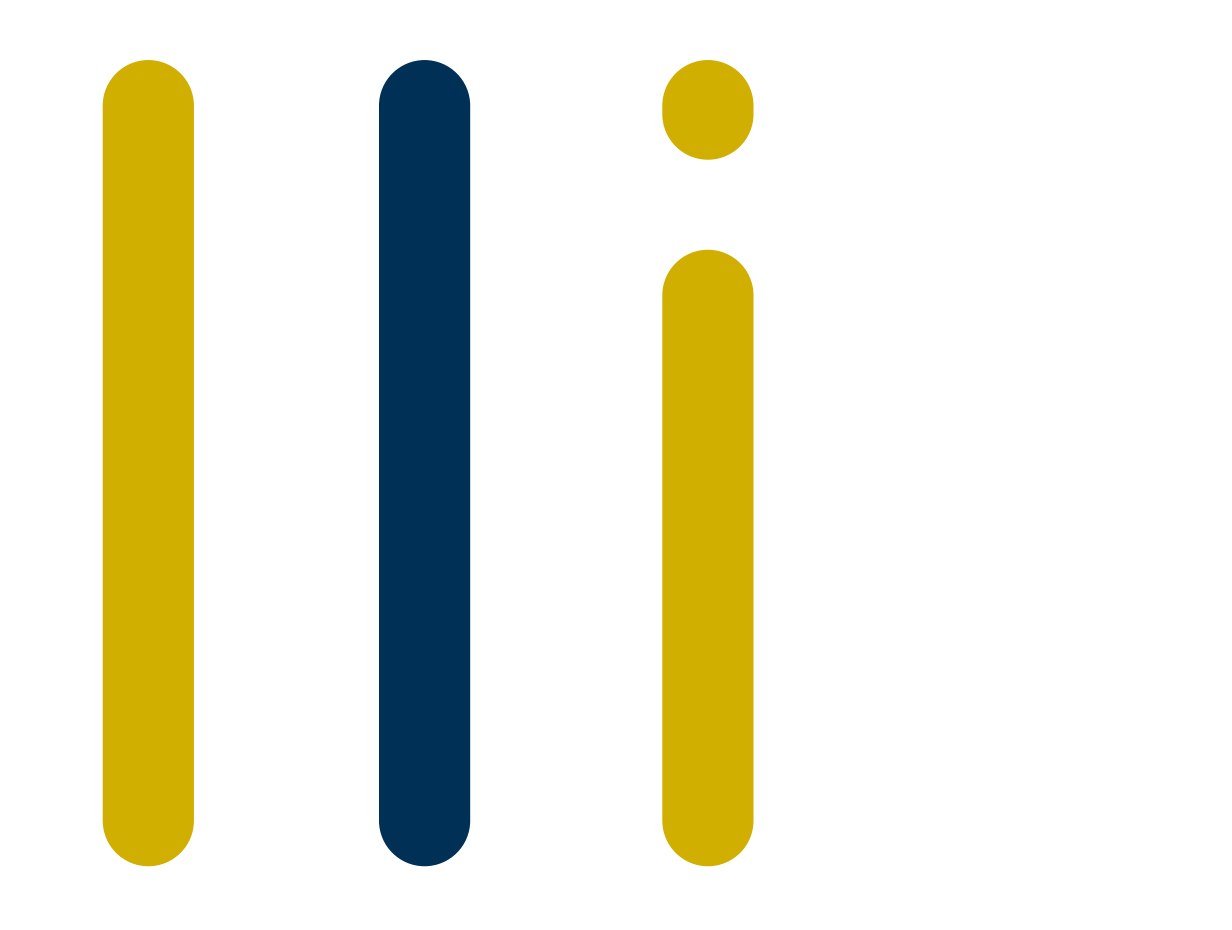

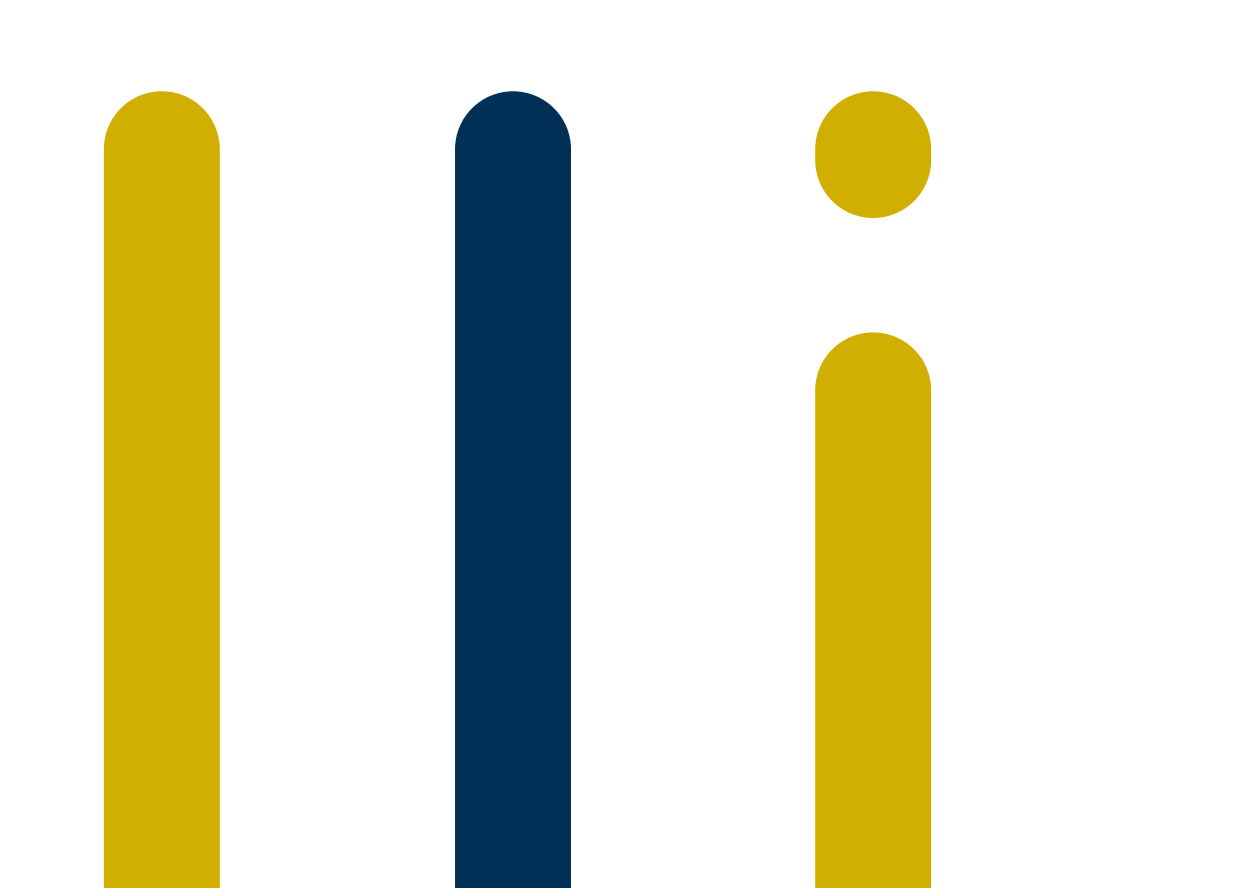

# 

# mobile -

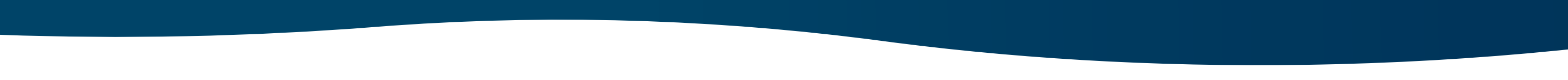